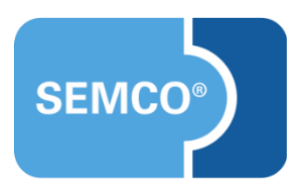

# Wartelisten Einrichtungs- und Anwendungsleitfaden

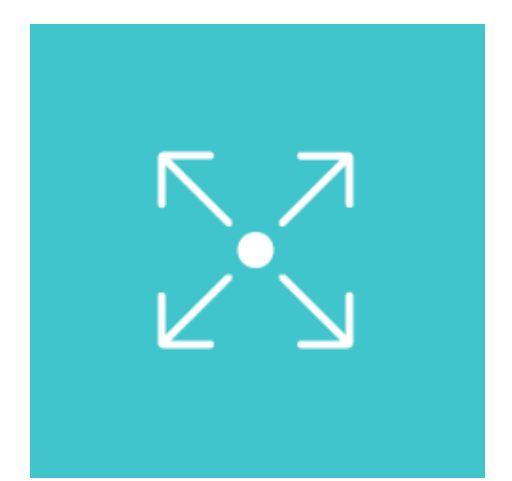

# Inhaltsverzeichnis

| Ausgangspunkt                                                       |
|---------------------------------------------------------------------|
| Wartelistenfunktion für einen Kurs aktivieren (Online-Kurskalender) |
| Mit Wartelisten in SEMCO arbeiten                                   |
| Neue Spalte in der Übersichtsliste der Online-Buchungen6            |
| Neuer Buchungsstatus Warteliste6                                    |
| Neue Spalte in der Kursübersichtsliste7                             |
| Teilnehmer von einer Warteliste nachrücken lassen7                  |
| Dokumente9                                                          |
| Bestätigung für Warteliste bei einer Firmenbuchung9                 |
| Bestätigung für Warteliste bei einer Privatbuchung10                |
| Neu eingerichtete E-Mails11                                         |
| Bestätigung des Buchungseingangs (Firmenbuchung)11                  |
| Bestätigung des Buchungseingangs (Privatbuchung)12                  |
| Bestätigung des Wartelistenplatzes (Firmenbuchung)13                |
| Bestätigung des Wartelistenplatzes (Privatbuchung)14                |
| Buchungsbestätigung - Nachrücker (Firmenbuchung)15                  |
| Buchungsbestätigung - Nachrücker (Privatbuchung)16                  |
| Automatischer Storno von Wartelistenbuchungen17                     |

# Ausgangspunkt

Jedes SEMCO-Auslieferungssystem ist standardmäßig so eingestellt, dass Anmeldungen nur bis zur maximalen Teilnehmeranzahl erlaubt sind. Auch der Kurskalender berücksichtigt dies entsprechend, indem die Anmeldebuttons standardmäßig ausgeblendet werden, sobald keine Plätze mehr frei sind.

| 1 Kursübersicht        | 2 Kursdetails 3 Buchung 4 | Bestätigung                            |                   |
|------------------------|---------------------------|----------------------------------------|-------------------|
| Dieser Kurs ist leider | ausgebucht                |                                        | ×                 |
| Brandsch               | nutz Präsenz II (1        | 0002)                                  |                   |
| i Kursdetails          | ;                         | 🛗 Kurszeiten                           |                   |
| Kurs                   | Brandschutz Präsenz II    | Wochentag                              | Uhrzeit           |
| Zeitraum               | am 30.09.2021             | Donnerstag                             | 08:00 - 12:00 Uhr |
| Status                 | bestätigt 🤗               |                                        |                   |
| Kategorie              | Brandschutz               |                                        |                   |
| Kurslevel              | Präsenz                   | 💡 Veranstaltu                          | ngsort            |
| Freie Plätze           | <b>A</b>                  | NH Hotel                               |                   |
| Preis                  | 300,00 €                  | Bergheimerstraße 4<br>69115 Heidelberg | 0                 |
|                        |                           |                                        | Powered by SEMCO® |

#### Ausgebuchter Kurs

Bei Bedarf kann allerdings eine sofort einsatzbereite Wartelistenfunktionalität eingespielt werden, so dass sich Interessierte bei einem ausgebuchten Kurs auf eine Warteliste eintragen können.

In diesem Dokument wird beschrieben, wie Wartelisten für Kurse aktiviert werden und welche Geschäftsprozesse damit abgedeckt werden.

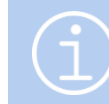

Die in diesem Dokument beschriebene Funktionalität steht Ihnen ab der SEMCO Version 7.4 zur Verfügung und kann in Absprache mit unserem Support in Ihr System eingespielt werden.

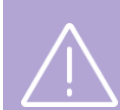

#### Wichtig

Wartelisten sind für Hybrid-Kurse nicht erlaubt.

# Wartelistenfunktion für einen Kurs aktivieren (Online-Kurskalender)

Sie können für jeden Ihrer Kurse entscheiden, ob eine Anmeldung auf eine Warteliste erlaubt sein soll.

Um Wartelisten

- Für einen Kurs zu aktivieren, wählen Sie den Menüpunkt Kursverwaltung → Kurse → Kursübersicht und öffnen das Kursformular des gewünschten Kurses.
- Im geöffneten Kursformular aktivieren Sie im Bereich Webfreigabe das Kontrollfeld Warteliste erlauben und speichern anschließend die Änderungen.

| Webfreigabe                             |          |
|-----------------------------------------|----------|
| Kurs veröffentlichen                    | <b>~</b> |
| Direktbuchungen (privat)<br>erlauben    |          |
| Direktbuchungen (beruflich)<br>erlauben |          |
| Buchungen über Besteller<br>erlauben    |          |
| Warteliste erlauben                     |          |

Wartelistenfunktion im Kursformular aktivieren

Dadurch erhalten Interessierte über den Kurskalender Ihrer Webseite eine entsprechende Benachrichtigung, dass der Kurs zwar ausgebucht ist. Sie sich aber bei Interesse in eine Warteliste eintragen können. Die Wartelistenfunktion wird für folgende Fälle angeboten:

- Ein Interessent möchte sich als Privatperson anmelden.
- Ein Interessent möchte sich selbst anmelden. Die Firma würde aber später die Rechnung übernehmen.
- Ein Besteller möchte einen oder mehrere Mitarbeiter auf eine Warteliste setzen lassen.

| 1 Kursübersicht 2 Kursde        | tails 3 Buchung 4 Bestätigung                   |                                         |                   |                   |
|---------------------------------|-------------------------------------------------|-----------------------------------------|-------------------|-------------------|
| Der Kurs ist leider ausgebucht. | Sie können sich jedoch in eine Warteliste eintr | ragen lassen.                           |                   | ×                 |
| Brandschutz                     | Präsenz IV (10004                               | ł)                                      |                   |                   |
| (i) Kursdetails                 |                                                 | Hurszeiten                              |                   |                   |
| Kurs                            | Brandschutz Präsenz IV                          | Wochentag                               | Uhrzeit           |                   |
| Zeitraum                        | am 29.09.2021                                   | Mittwoch                                | 08:00 - 12:00 Uhr |                   |
| Status                          | bestätigt 🔗                                     |                                         |                   |                   |
| Kategorie                       | Brandschutz                                     |                                         |                   |                   |
| Kurslevel                       | Präsenz                                         | Veranstaltungsort                       | :                 |                   |
| Freie Plätze                    | <b>A</b>                                        | NH Hotel                                |                   |                   |
| Preis                           | 300,00 €                                        | Bergheimerstraße 40<br>69115 Heidelberg |                   |                   |
| Für mich buchen (Warteliste     | e) Für andere buchen (Warteliste)               |                                         |                   |                   |
|                                 |                                                 |                                         |                   | Powered by SEMCO® |

Anmeldebuttons für Warteliste bei Online-Buchungen

## Mit Wartelisten in SEMCO arbeiten

Sobald die Wartelistenfunktion eingespielt wird, finden in SEMCO an einigen Stellen punktuelle Veränderungen statt und es werden neue Geschäftsprozesse angeboten. Diese werden in diesem Kapitel beschrieben.

#### Neue Spalte in der Übersichtsliste der Online-Buchungen

In der Verarbeitungsliste für Online-Buchungen wird Ihnen über eine neue Spalte **Warteliste** angezeigt, ob es sich um eine reguläre verbindliche Anmeldung handelt (solange noch Plätze frei waren). Oder ob ein Interessent sich online auf eine Warteliste eingetragen hat.

| littwoch, 18. August 20                                          | 21 TEILN                                                                                                    | EHMER FIRMEN                                                                                                    | KURSVERWALT                                                                                                    | UNG RECHNUNGSWESEN                                                                                                    | BERICHTSWESEN                                                                                                    | WEB                                                                                                    | EINSTELLUNGEN                                                                                                    |                                                                                                    |                                                                                                    |                                                                                                    |                                                                                                    |                                                                                                    |
|------------------------------------------------------------------|----------------------------------------------------------------------------------------------------|----------------------------------------------------------------------------------------------------|----------------------------------------------------------------------------------------------------|----------------------------------------------------------------------------------------------------|----------------------------------------------------------------------------------------------------|----------------------------------------------------------------------------------------------------|----------------------------------------------------------------------------------------------------|----------------------------------------------------------------------------------------------------|----------------------------------------------------------------------------------------------------|----------------------------------------------------------------------------------------------------|----------------------------------------------------------------------------------------------------|----------------------------------------------------------------------------------------------------|
| Benutzer: JFUS > Verarbeitungsliste für Buchungen über Besteller |                                                                                                    |                                                                                                    |                                                                                                    |                                                                                                    |                                                                                                    |                                                                                                    |                                                                                                    |                                                                                                    |                                                                                                    |                                                                                                    |                                                                                                    |                                                                                                    |
| ERARBEITUNG                                                      | SLISTE FÜR                                                                                                    | BUCHUNGEN                                                                                                    | BER BESTELL                                                                                                    | ER                                                                                                    |                                                                                                    |                                                                                                    |                                                                                                    |                                                                                                    |                                                                                                    |                                                                                                    |                                                                                                    |                                                                                                    |
| Filter/Suche: Status 2                                           | u bearbeiten                                                                                                    |                                                                                                    |                                                                                                    |                                                                                                    |                                                                                                    |                                                                                                    |                                                                                                    |                                                                                                    |                                                                                                    |                                                                                                    |                                                                                                    |                                                                                                    |
|                                                                  |                                                                                                    |                                                                                                    |                                                                                                    |                                                                                                    |                                                                                                    |                                                                                                    |                                                                                                    |                                                                                                    |                                                                                                    | Daten                                                                                                    | sätze 1 b                                                                                                    | is 8 von 8                                                                                                    |
| Eingangsdatum 👃                                                  | Status                                                                                                    | Online-Buchungsnur                                                                                                    | mer Kursnummer                                                                                                    | Kurstitel                                                                                                    | Firma                                                                                                    |                                                                                                    | Vorname AP                                                                                                    | Nachname AP                                                                                                    | Anzahl Teilnehmer                                                                                                    | Warteliste                                                                                                    |                                                                                                    |                                                                                                    |
| 18.08.2021                                                       | Zu bearbeiten                                                                                                    | OBN21-00052                                                                                                    | 10011                                                                                                    | Grundlagen der Arbeitssicherheit                                                                                                    | HP AG                                                                                                    |                                                                                                    | Yasmin                                                                                                    | Knopf                                                                                                    | 2                                                                                                    | Ja                                                                                                    | 0                                                                                                    | D II                                                                                                    |
| 18.08.2021                                                       | Zu bearbeiten                                                                                                    | OBN21-00051                                                                                                    | 10011                                                                                                    | Grundlagen der Arbeitssicherheit                                                                                                    | HP AG                                                                                                    |                                                                                                    | Yasmin                                                                                                    | Knopf                                                                                                    | 1                                                                                                    | Nein                                                                                                    | 0                                                                                                    | D 🗄                                                                                                    |
|                                                                  | ittwoch, 18. August 20<br>enutzer: JFUS<br>ERARBEITUNG:<br>Filter/Suche: Status Z<br>Eingangedatum ↓<br>18.08.2021<br>18.08.2021 | tittwoch, 18. August 2021<br>enutzer: JFUS > Vere<br>FIRARBEITUNGSLISTE FÜR<br>Filter/Suche: Status ∑u bearbeiten<br>Eingangsdatum <u>1</u> Status<br>18.08.2021 Zu bearbeiten<br>18.08.2021 Zu bearbeiten | Ittitwoch, 18. August 2021     TELNEHMER     FIRMEN       enutzer: JFUS     > Verarbeitungsliste für Buch       FIRARBEITUNGSLISTE FÜR BUCHUNGEN Ü       Filter/Suche: Status     Zu bearbeiten       Eingangsdahum 1     Status     Online-Buchungsnum       18.08.2021     Zu bearbeiten     OBN21-00052       18.08.2021     Zu bearbeiten     OBN21-00051 | Ittwoch, 16. August 2021     TELNEHMER     FIRMEN     KURSVERWALT       enutzer: JFUS     > Verarbeitungsliste für Buchungen über Besteller       FERARBEITUNGSLISTE FÜR BUCHUNGEN ÜBER BESTELLI       Filter/Suche: Status     Zu bearbeiten       Eingangsdatum     1     Status     Online-Buchungsnummer       Kursnummer     Kursnummer       18.08.2021     Zu bearbeiten     OBN21-00052     10011       18.08.2021     Zu bearbeiten     OBN21-00051     10011 | TEILRHMER     FIRMEN     KURSVERWALTUNG     RECHNUNGSWESEN       anutzer:     J Verarbeitungsliste für Buchungen über Besteller   FIRMEN Status Zu bearbeiten  Eingangadalum I Status Cnilne-Buchungsnummer Kursnummer Kursitel I8.08.2021 Zu bearbeiten OBN21-00052 10011 Grundlagen der Arbeitssicherheit 18.08.2021 Zu bearbeiten OBN21-00051 10011 Grundlagen der Arbeitssicherheit | TEILNEHMER     FIRMEN     KURSVERWALTUNG     RECHNUNGSWESEN     BERICHTSWESEN       anutzer: JFUS     > Verarbeitungsiste für Buchungen über Besteller     >       FRARBEITUNGSLISTE FÜR BUCHUNGEN ÜBER BESTELLER     Filmen     Filmen     Filmen       Filter/Suche:     Status     Zu bearbeiten      Filmen     Filmen       Eingangsdatum     1     Status     Online-Buchunganummer     Kursummer     Kursitel     Filma       18.08.2021     Zu bearbeiten     OBN21-00052     10011     Grundlagen der Arbeitssicherheit     HP AG       18.08.2021     Zu bearbeiten     OBN21-00051     10011     Grundlagen der Arbeitssicherheit     HP AG | TEILRHMER     FIRMEN     KURSVERVALTUNG     RECHNUNGSWESEN     BERICHTSWESEN     WEB       anutzer: JFUS     > Verarbeitungsliste für Buchungen über Besteller     >     >     Werarbeitungsliste für Buchungen über Besteller       ERARBEITUNGSLISTE FÜR BUCHUNGEN ÜBER BESTELLER     Filmen     Kurssummer     Kurssummer     Filmen       Filter/Suche:     Status     Zu bearbeiten     Online-Buchungsnummer     Kurssummer     Kurssum       18.08.2021     Zu bearbeiten     OBN21-00052     10011     Grundlagen der Arbeitssicherheit     HP AG       18.08.2021     Zu bearbeiten     OBN21-00051     10011     Grundlagen der Arbeitssicherheit     HP AG | TEILLEMMER     FIRME     KURSVERWALTUNG     RECHNUNGSWESEN     BERICHTSWESEN     WEB     EINSTELLUNGEN       anutzer: JFUS     > Verarbeitungsliste für Buchungen über Besteller    EINSTELLUNGEN ÜBER BESTELLER Einstellungen über Besteller Eingangadalum 1 Status Conline-Buchungenummer Kursnummer Kursnummer Kurstlitel Firma Vorname AP 18.08.2021 Zu bearbeiten OBN21-00052 10011 Grundlagen der Arbeitssicherheit HP AG Yasmin | Tell.Network     Tell.Network     Firmen     KURSVERWALTUNG     RECHNUNGSWESEN     BERICHTSWESEN     WEB     EINSTELLUNGEN       anutzer: JFUS     > Verarbeitungsliste für Buchungen über Besteller     >     -     -     -     -       recarbeitungsliste für Buchungen über Besteller     -     -     -     -     -     -       refurs Suchs     Status     Zu bearbeiten     -     -     -     -     -       refurs Suchs     Status     Zu bearbeiten     -     -     -     -     -     Nachname AP       18.08.2021     Zu bearbeiten     0BN21-00052     10011     Grundiagen der Arbeitssicherheit     HP AG     -     -     Yasmin     Knopf       18.08.2021     Zu bearbeiten     0BN21-00051     10011     Grundiagen der Arbeitssicherheit     HP AG     -     Yasmin     Knopf | Tell.Network     Status     Tell.Network     Rimme     KursvernvALTUNG     RecHNUNGSWessen     Berlichtswessen     Weis     Einstellungen       verarbeitungsliste für Buchungen über Besteller | TEILLMEMTER       FIRMEM       KURSVERVALTUNG       RECHNUNGSWESEN       BERICHTSWESEN       WEB       EINSTELLUNGEN | TELL.RHMER         FIRME         KURSVERWALTUNG         RECHNUNGSWESEN         BERICHTSWESEN         WEB         EINSTELLUNGEN           anutzer: JFUS         > Verarbeitungslaste für Buchungen über: Besteller         > |

Neue Spalte Warteliste

#### Neuer Buchungsstatus Warteliste

Die weitere Verarbeitung von Online-Buchungen auf Wartelisten erfolgt analog wie verbindliche Online-Anmeldungen. Nur im letzten Schritt im Buchungsformular wird die Buchung mit einem anderen Buchungsstatus **Warteliste** angelegt.

| Buchungserfassung                           |         |                                       |              |               |            |            |                                        |
|---------------------------------------------|---------|---------------------------------------|--------------|---------------|------------|------------|----------------------------------------|
| Momentaner Buchungsstatus                   |         |                                       |              |               |            |            |                                        |
| Firma                                       | HP AG   | PAG                                   |              |               |            |            |                                        |
| Buchungsstatus *                            | Warteli | ste                                   | ~            |               |            |            |                                        |
| Ansprechpartner                             | Knopf,  | Yasmin                                | *            |               |            |            |                                        |
| Direktbuchung (TN erhält alle<br>Dokumente) |         |                                       |              |               |            |            |                                        |
| Registrierungsdatum *                       | 18.08.2 | 2021                                  |              |               |            |            |                                        |
| Angelegt von                                | JFUS    |                                       |              |               |            |            |                                        |
| Teilnehmer                                  |         |                                       |              |               |            |            |                                        |
| Teilnehmer                                  | Vorna   | me                                    | Nachname     |               | Startdatum | Enddatum   |                                        |
|                                             | Thom    | as                                    | Egger        |               | 22.11.2021 | 26.11.2021 |                                        |
|                                             | Tanja   |                                       | Hauptmann    |               | 22.11.2021 | 26.11.2021 |                                        |
| Warenkorb                                   |         |                                       |              |               |            |            |                                        |
|                                             |         |                                       |              |               |            |            |                                        |
|                                             | Kurse   | i i i i i i i i i i i i i i i i i i i |              |               |            |            |                                        |
|                                             | Pos     | Bezeichnung                           |              | Kurstyp       | Kursstart  | Kursende   |                                        |
|                                             | 1       | 10011: Grundlagen der Arbei           | tssicherheit | Feste Termine | 22.11.2021 | 26.11.2021 | II II II II II II II II II II II II II |
|                                             |         |                                       |              | -             |            |            |                                        |

Buchung auf eine Warteliste

Dies gil Ebenso

Dies gilt sowohl für Privat- wie für Firmenbuchungen mit einem oder mehreren Teilnehmern. Ebenso können neben Online-Buchungen Teilnehmer auch direkt in SEMCO manuell auf eine Warteliste gebucht werden. Der Prozess ist immer derselbe.

## Neue Spalte in der Kursübersichtsliste

In der Kursübersichtsliste wird Ihnen über eine neue Spalte **Warteliste** angezeigt, ob sich für einen Kurs bereits Interessierte auf eine Warteliste eingetragen haben.

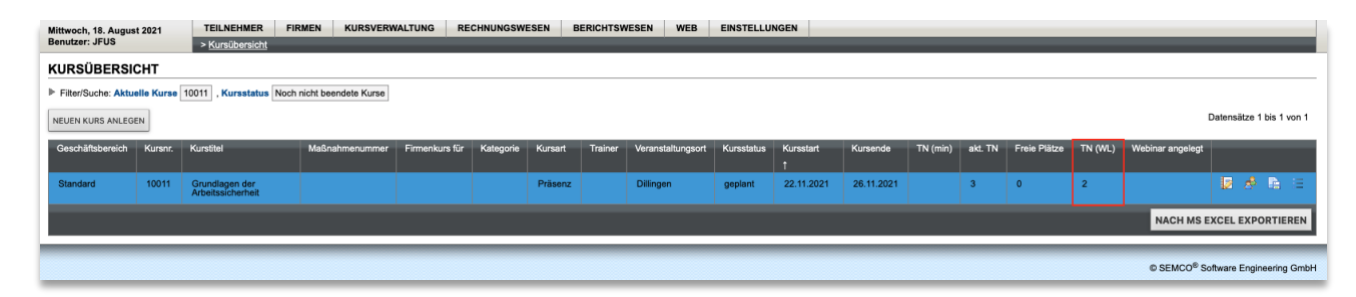

Neue Spalte Warteliste

#### Teilnehmer von einer Warteliste nachrücken lassen

Falls nachträglich ein oder mehrere Plätze in einem Kurs frei werden sollten oder Sie die maximale Kursteilnehmeranzahl im Kursformular entsprechend erhöhen, können Sie Wartelistenbuchungen in bestätigte Buchungen umwandeln.

Gehen Sie dazu in das Buchungsformular und ändern Sie den Buchungsstatus von Warteliste auf bestätigt.

| Mittwoch, 18. August 2021<br>Benutzer: JFUS | _                 | _                                  |                       |               | _          | _       | _         |   |
|---------------------------------------------|-------------------|------------------------------------|-----------------------|---------------|------------|---------|-----------|---|
| Buchungserfassung                           |                   |                                    |                       |               |            |         |           |   |
| Momentaner Buchungsstatus                   | Wartelis          | ste                                |                       |               |            |         |           |   |
| Buchungsnummer                              | BN21-0            | 0119                               |                       |               |            |         |           |   |
| Firma                                       | HP AG             |                                    |                       |               |            |         |           |   |
| Buchungsstatus *                            | aktue             | ellen Status beibehalte            | en 👻                  |               |            |         |           |   |
| Ansprechpartner                             | aktu<br>Storno    | uellen Status beibehal<br>banfrage | ten                   |               |            |         |           |   |
| Direktbuchung (TN erhält alle<br>Dokumente) | Bestät            | igte Buchung                       |                       |               |            |         |           |   |
| Registrierungsdatum *                       | Anfrag<br>18.08.2 | ge<br>2021                         |                       |               |            |         |           |   |
| Angelegt von                                | JFUS              |                                    |                       |               |            |         |           |   |
| Teilnehmer                                  |                   |                                    |                       |               |            |         |           | _ |
| Teilnehmer                                  | Buch              | ungsstatus                         | Vorname               | Nachname      | Startda    | atum E  | nddatum   |   |
|                                             | Warte             | liste                              | Thomas                | Egger         | 22.11.2    | 021 2   | 6.11.2021 |   |
|                                             | Warte             | liste                              | Tanja                 | Hauptmann     | 22.11.2    | 021 2   | 6.11.2021 |   |
| Warenkorb                                   |                   |                                    |                       |               |            |         |           |   |
|                                             |                   |                                    |                       |               |            |         |           |   |
|                                             | Kurse             | ı.                                 |                       |               |            |         |           |   |
|                                             | Pos               | Bezeichnung                        |                       | Kurstyp       | Kursstart  | Kurse   | ende      |   |
|                                             | 1                 | 10011: Grundlagen                  | der Arbeitssicherheit | Feste Termine | 22.11.2021 | 26.11.2 | 2021 🤤    | ş |
|                                             |                   |                                    |                       |               |            |         |           |   |
| Kommentare zur Buchung                      |                   |                                    |                       |               |            |         |           |   |
| Externe Restellnummer                       |                   |                                    |                       |               |            | _       |           | _ |

Buchung bestätigen

#### Wichtig:

Bei Firmenbuchungen gibt es eine Einschränkung, dass immer die komplette Firmenbuchung bestätigt werden muss. Dazu müssen Sie in das Firmenbuchungsformular gehen und den gewünschten neuen Buchungsstatus der Firmenbuchung setzen. Dadurch erhalten alle Firmenbuchungsteilnehmer den gleichen neuen Buchungsstatus vererbt.

Es ist also nicht möglich nur einzelne Teilnehmer innerhalb <u>einer</u> Firmenbuchung zu bestätigten und andere Teilnehmer in der <u>gleichen</u> Firmenbuchung auf Warteliste zu lassen.

# Dokumente

Folgende zwei neue Dokumente stehen Ihnen mit der Erweiterung um die Wartelistenfunktion zur Verfügung.

## Bestätigung für Warteliste bei einer Firmenbuchung

| FRAGE               | LÖSUNG                                                                        |
|---------------------|-------------------------------------------------------------------------------|
| Wird wann angeboten | Sobald eine Firmenbuchung mit dem Buchungsstatus Warteliste angelegt<br>wird. |
| Wo abrufbar         | Über <i>die Buchungshistorie der Firma</i> beim betreffenden Kurs             |

|                                                                                                    |                                                                                                    | SEMCO <sup>®</sup> Software Engineering Gr                        |
|----------------------------------------------------------------------------------------------------|----------------------------------------------------------------------------------------------------|-------------------------------------------------------------------|
| SEMCO Akademie AG • Ellima                                                                                                    | ihdstraße 40 • 89420 Höchstädt                                                                                                    |                                                                   |
| STEINWAY & SON<br>Frau Linda Hamilto<br>MAXIMILIANSPLA<br>80333 München<br>Deutschland                                                                                                    | S MÜNCHEN<br>n<br>TZ 12b                                                                                                    |                                                                   |
| Bestätigung W                                                                                                    | arteliste                                                                                                    | Datum: 16.09.2021                                                 |
| Firmennummer: FN                                                                                                    | I-0005                                                                                                    |                                                                   |
| bachungsnummer.                                                                                                    | BN21-00031                                                                                                    |                                                                   |
| Sehr geehrte Frau H                                                                                                    | Hamilton,<br>hung mit folgenden Daten auf die Warteliste gese                                                                                                    | etzt.                                                             |
| Sehr geehrte Frau H<br>wir haben Ihre Buck<br>Kurs:                                                                                                    | Hamilton,<br>hung mit folgenden Daten auf die Warteliste gese<br>10004 - Brandschutz Präsenz IV                                                                                                    | etzt.                                                             |
| Sehr geehrte Frau I<br>wir haben Ihre Buck<br>Kurs:<br>Kurstag:                                                                                                    | Hamilton,<br>hung mit folgenden Daten auf die Warteliste gese<br>10004 - Brandschutz Präsenz IV<br>Mittwoch, 29. September 2021                                                                                                    | etzt.                                                             |
| Sehr geehrte Frau H<br>wir haben Ihre Buck<br>                                                                                                    | Hamilton,<br>hung mit folgenden Daten auf die Warteliste gese<br>10004 - Brandschutz Präsenz IV<br>Mittwoch, 29. September 2021<br>4 UE à 60 Minuten                                                                                                    | etzt.                                                             |
| Sehr geehrte Frau H<br>wir haben Ihre Buck<br>                                                                                                    | Hamilton,<br>hung mit folgenden Daten auf die Warteliste gese<br>10004 - Brandschutz Präsenz IV<br>Mittwoch, 29. September 2021<br>4 UE à 60 Minuten<br>300,00 € pro Teilnehmer                                                                                                    | etzt.                                                             |
| Sehr geehrte Frau H<br>wir haben Ihre Buck<br>                                                                                                    | Hamilton,<br>hung mit folgenden Daten auf die Warteliste gese<br>10004 - Brandschutz Präsenz IV<br>Mittwoch, 29. September 2021<br>4 UE à 60 Minuten<br>300,00 € pro Teilnehmer<br>Mittwoch 08:00 - 12:00 Uhr                                                                                                    | etzt.                                                             |
| Sehr geehrte Frau H<br>wir haben Ihre Buck<br>Kurs:<br>Kurstag:<br>Umfang:<br>Kurspreis:<br>Zeiten:<br>Veranstaltungsort:                                                                                 | Hamilton,<br>hung mit folgenden Daten auf die Warteliste gese<br>10004 - Brandschutz Präsenz IV<br>Mittwoch, 29. September 2021<br>4 UE à 60 Minuten<br>300,00 € pro Teilnehmer<br>Mittwoch 08:00 - 12:00 Uhr<br>NH Hotel, Bergheimerstraße 40, 69115 Heidelt                                                                                                    | etzt.<br>Derg, Deutschland                                        |
| Sehr geehrte Frau H<br>wir haben Ihre Buck<br>Kurs:<br>Kurstag:<br>Umfang:<br>Kurspreis:<br>Zeiten:<br>Veranstaltungsort:<br>Teilnehmer:                                                                  | Hamilton,<br>hung mit folgenden Daten auf die Warteliste gese<br>10004 - Brandschutz Präsenz IV<br>Mittwoch, 29. September 2021<br>4 UE à 60 Minuten<br>300,00 € pro Teilnehmer<br>Mittwoch 08:00 - 12:00 Uhr<br>NH Hotel, Bergheimerstraße 40, 69115 Heidelt<br>John Doe, Janina Doe, David Dukhvony, Marie 6<br>Weaver, Will Smith                                                                                                    | etzt.<br>Derg, Deutschland<br>Curie, Jason Momoa, Sigourney       |
| Sehr geehrte Frau H<br>wir haben Ihre Buck<br>Kurs:<br>Kurstag:<br>Umfang:<br>Kurspreis:<br>Zeiten:<br>Veranstaltungsort:<br>Teilnehmer:<br>Sie werden benach                                             | Hamilton,<br>hung mit folgenden Daten auf die Warteliste gese<br>10004 - Brandschutz Präsenz IV<br>Mittwoch, 29. September 2021<br>4 UE à 60 Minuten<br>300,00 € pro Teilnehmer<br>Mittwoch 08:00 - 12:00 Uhr<br>NH Hotel, Bergheimerstraße 40, 69115 Heidelt<br>John Doe, Janina Doe, David Dukhvony, Marie 6<br>Weaver, Will Smith<br>richtigt, sobald ein Platz im Kurs frei werden sollt                                                      | etzt.<br>berg, Deutschland<br>Curie, Jason Momoa, Sigourney<br>e. |
| Sehr geehrte Frau H<br>wir haben Ihre Buck<br>Kurs:<br>Kurstag:<br>Umfang:<br>Kurspreis:<br>Zeiten:<br>Veranstaltungsort:<br>Teilnehmer:<br>Sie werden benach<br>Für Fragen stehen v                      | Hamilton,<br>hung mit folgenden Daten auf die Warteliste gese<br>10004 - Brandschutz Präsenz IV<br>Mittwoch, 29. September 2021<br>4 UE à 60 Minuten<br>300,00 € pro Teilnehmer<br>Mittwoch 08:00 - 12:00 Uhr<br>NH Hotel, Bergheimerstraße 40, 69115 Heidelt<br>John Doe, Janina Doe, David Dukhvony, Marie 6<br>Weaver, Will Smith<br>richtigt, sobald ein Platz im Kurs frei werden sollt<br>wir Ihnen jederzeit gerne zur Verfügung.          | etzt.<br>berg, Deutschland<br>Curie, Jason Momoa, Sigourney<br>e. |
| Sehr geehrte Frau H<br>wir haben Ihre Buc<br>Kurs:<br>Kurstag:<br>Umfang:<br>Kurspreis:<br>Zeiten:<br>Veranstaltungsort:<br>Teilnehmer:<br>Sie werden benach<br>Für Fragen stehen v<br>Mit freundlichen G | Hamilton,<br>hung mit folgenden Daten auf die Warteliste gese<br>10004 - Brandschutz Präsenz IV<br>Mittwoch, 29. September 2021<br>4 UE à 60 Minuten<br>300,00 € pro Teilnehmer<br>Mittwoch 08:00 - 12:00 Uhr<br>NH Hotel, Bergheimerstraße 40, 69115 Heidelt<br>John Doe, Janina Doe, David Dukhvony, Marie (<br>Weaver, Will Smith<br>richtigt, sobald ein Platz im Kurs frei werden sollt<br>wir Ihnen jederzeit gerne zur Verfügung.<br>rüßen | etzt.<br>Derg, Deutschland<br>Curie, Jason Momoa, Sigourney<br>e. |

Firmenbuchung auf Warteliste

## Bestätigung für Warteliste bei einer Privatbuchung

| FRAGE               | LÖSUNG                                                                        |
|---------------------|-------------------------------------------------------------------------------|
| Wird wann angeboten | Sobald eine Privatbuchung mit dem Buchungsstatus Warteliste angelegt<br>wird. |
| Wo abrufbar         | Über <i>die Kurshistorie des Teilnehmers</i> beim betreffenden Kurs           |

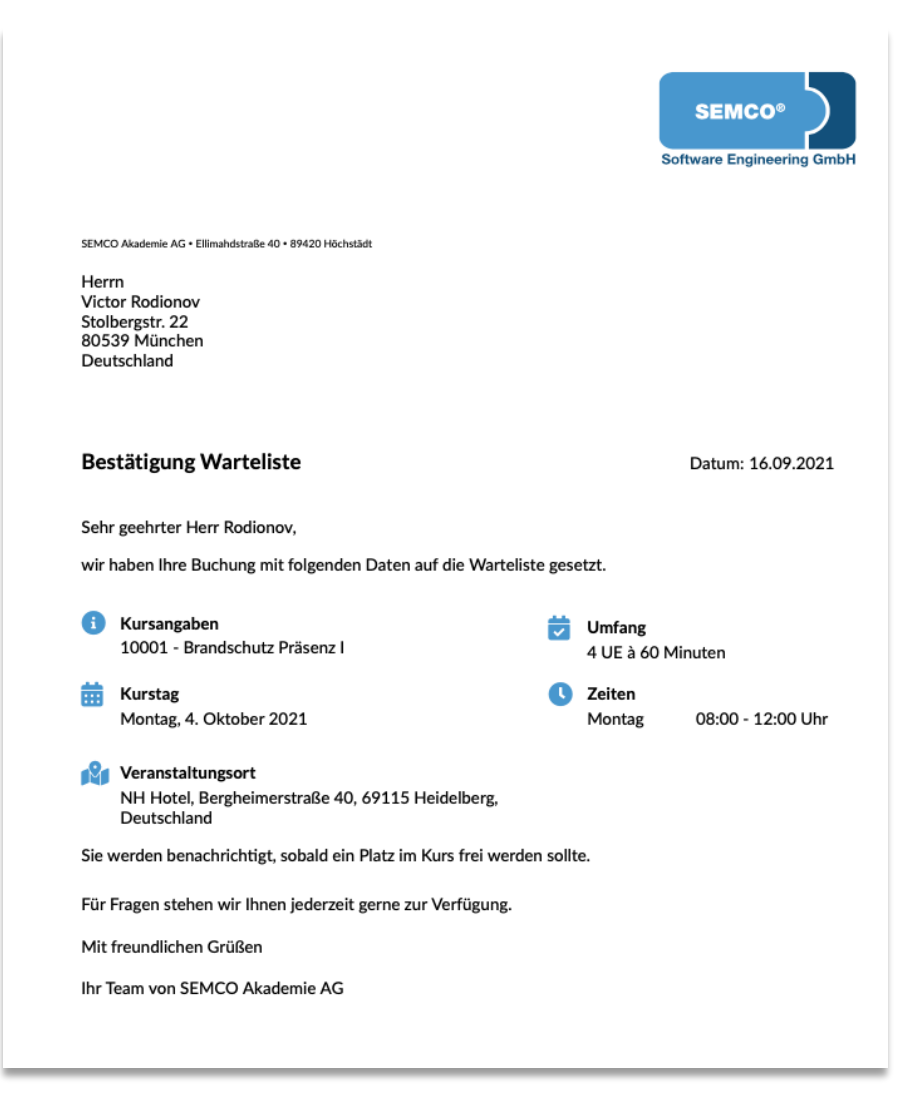

Privatbuchung auf Warteliste

# Neu eingerichtete E-Mails

Folgende sechs neue E-Mails stehen Ihnen mit der Erweiterung um die Wartelistenfunktion zur Verfügung.

## Bestätigung des Buchungseingangs (Firmenbuchung)

| INHALT        | BESCHREIBUNG                                                                                                    |
|---------------|----------------------------------------------------------------------------------------------------|
| Empfänger     | Firmenansprechpartner oder Teilnehmer (bei einer Direktbuchung)                                                                                                    |
| Versandtermin | Wenn ein Firmenansprechpartner online Mitarbeiter seiner Firma auf eine<br>Warteliste gebucht hat. Wird sofort beim Absenden des Formulars auf Ihrer<br>Webseite versendet. |
| Anhänge       | Keine                                                                                                    |

| Sehr geehr                  | rter Herr Braun,                                                   |
|-----------------------------|--------------------------------------------------------------------|
| vielen Dan                  | k für Ihre Online-Eintragung auf die Warteliste zu folgendem Kurs: |
| Kurs 1                      | 0004   Brandschutz Präsenz IV                                      |
| Datum 2                     | 29.09.2021                                                         |
| Wir haben                   | folgende Informationen erhalten:                                   |
| Teilnehm                    | erdaten                                                            |
| Anrede                      | Herr                                                               |
| Vorname                     | Hans                                                               |
| Nachname                    | B Kleidermann                                                      |
| Firmenda                    | ten                                                                |
| Firma k                     | Kammerspiele München                                               |
| Straße N                    | Maximilamstraße 12                                                 |
| PLZ 8                       | 30333                                                              |
| Ort M                       | München                                                            |
| Ansprech                    | npartner                                                           |
| Anrede                      | Herr                                                               |
| Vorname                     | Thomas                                                             |
| Nachname                    | Braun                                                              |
| Position                    | HR Trainingsbeauftrager                                            |
| Telefon                     | 089-3433332                                                        |
| E-Mail                      | thomas.braun@semcosoft.com                                         |
| Bei Rückfra<br>Mit freundli | agen stehen wir Ihnen gerne zur Verfügung.<br>ichen Grüßen         |

Bestätigung des Buchungseingangs für Firmenansprechpartner

© 2021, SEMCO Software Engineering GmbH

## Bestätigung des Buchungseingangs (Privatbuchung)

| INHALT        | BESCHREIBUNG                                                                                                    |
|---------------|----------------------------------------------------------------------------------------------------|
| Empfänger     | Teilnehmer                                                                                                    |
| Versandtermin | Wenn sich ein Teilnehmer online auf eine Warteliste gebucht hat. Wird sofort<br>beim Absenden des Formulars auf Ihrer Webseite versendet. |
| Anhänge       | Keine                                                                                                    |

| Sehr geehrte Frau Wiese,                                                     |                                            |  |  |
|------------------------------------------------------------------------------|--------------------------------------------|--|--|
| vielen Dank für Ihre Online-Eintragung auf die Warteliste zu folgendem Kurs: |                                            |  |  |
| Kurs                                                                         | 10004   Brandschutz Präsenz IV             |  |  |
| Datum                                                                        | 29.09.2021                                 |  |  |
| Wir haben                                                                    | folgende Informationen erhalten:           |  |  |
| Teilnehmerdaten                                                              |                                            |  |  |
| Anrede                                                                       | Frau                                       |  |  |
| Vorname                                                                      | Theresa                                    |  |  |
| Nachnam                                                                      | e Wiese                                    |  |  |
| E-Mail                                                                       | theresa.wiese@semcosoft.com                |  |  |
| Straße                                                                       | Maxstraße 12                               |  |  |
| PLZ                                                                          | 80333                                      |  |  |
| Ort                                                                          | München                                    |  |  |
| Land                                                                         | Deutschland                                |  |  |
| Bei Rückfr                                                                   | agen stehen wir Ihnen gerne zur Verfügung. |  |  |
| Mit freundlichen Grüßen                                                      |                                            |  |  |

Bestätigung des Buchungseingangs für Privatpersonen

## Bestätigung des Wartelistenplatzes (Firmenbuchung)

| INHALT        | BESCHREIBUNG                                                                                                    |
|---------------|----------------------------------------------------------------------------------------------------|
| Empfänger     | Firmenansprechpartner oder Teilnehmer (bei einer Direktbuchung)                                                                                                    |
| Versandtermin | Wenn die Buchung eines Ansprechpartners im System für einen Kurs manuell<br>angelegt wird, dessen Status <i>Warteliste</i> ist und in der Firmen-<br>Buchungshistorie die Buchungsbestätigung manuell versendet wurde |
|               | oder                                                                                                    |
|               | Wenn ein Firmenansprechpartner online einen Kurs bucht, dessen Status<br><i>Warteliste</i> ist und die Online-Buchung von Ihnen verarbeitet wurde.                                                                    |
| Anhänge       | Bestätigung Warteliste                                                                                                    |

Sehr geehrter Herr Braun,

wir haben Ihre Buchung für nachfolgenden Kurs auf die Warteliste gesetzt:

#### Kurs 10004 | Brandschutz Präsenz IV

Datum 29.09.2021

Im Anhang finden Sie weitere Informationen zu Ihrer Buchung.

Sie werden benachrichtigt, sobald ein Platz im Kurs frei werden sollte.

Bei Rückfragen stehen wir Ihnen gerne zur Verfügung.

Mit freundlichen Grüßen

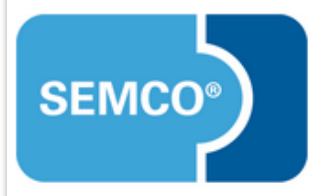

Die smarte Kursverwaltung

SEMCO Akademie AG Ellimahdstraße 40 89420 Höchstädt

Tel.: 09074-79929030 Fax: 09074-79929038 E-Mail: <u>info@semcosoft.com</u> www.semcosoft.com

Registergericht: Amtsgericht Augsburg Geschäftsführer: Jonas Sextl

> 1 Anhang: Bestätigung\_Warteliste\_Brandschutz\_Präsenz\_IV\_KAMMERSPIELE.pdf 39.3 KB

Bestätigung des Buchungseingangs für Firmenansprechpartner

## Bestätigung des Wartelistenplatzes (Privatbuchung)

| INHALT        | BESCHREIBUNG                                                                                                    |
|---------------|----------------------------------------------------------------------------------------------------|
| Empfänger     | Teilnehmer                                                                                                    |
| Versandtermin | Wenn die Buchung eines Teilnehmers im System für einen Kurs manuell<br>angelegt wird, dessen Status <i>Warteliste</i> ist und in der Teilnehmer-Kurshistorie<br>die Buchungsbestätigung manuell versendet wurde |
|               | oder                                                                                                    |
|               | Wenn ein Firmenansprechpartner online einen Kurs bucht, dessen Status<br><i>Warteliste</i> ist und die Online-Buchung von Ihnen verarbeitet wurde.                                                              |
| Anhänge       | Keine                                                                                                    |

Sehr geehrte Frau Wiese,

wir haben Ihre Buchung für nachfolgenden Kurs auf die Warteliste gesetzt:

Kurs 10004 | Brandschutz Präsenz IV

Datum 29.09.2021

Im Anhang finden Sie weitere Informationen zu Ihrer Buchung.

Sie werden benachrichtigt, sobald ein Platz im Kurs frei werden sollte.

Bei Rückfragen stehen wir Ihnen gerne zur Verfügung.

Mit freundlichen Grüßen

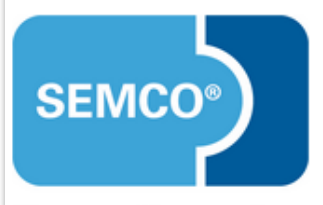

Die smarte Kursverwaltung

SEMCO Akademie AG Ellimahdstraße 40 89420 Höchstädt

Tel.: 09074-79929030 Fax: 09074-79929038 E-Mail: info@semcosoft.com www.semcosoft.com

Registergericht: Amtsgericht Augsburg Geschäftsführer: Jonas Sextl

>

I Anhang: Bestätigung\_Warteliste\_Brandschutz\_Präsenz\_IV\_Wiese.pdf 42.4 KB

Bestätigung des Buchungseingangs

#### Buchungsbestätigung - Nachrücker (Firmenbuchung)

| INHALT        | BESCHREIBUNG                                                                                     |
|---------------|--------------------------------------------------------------------------------------------------|
| Empfänger     | Firmenansprechpartner oder Teilnehmer (bei einer Direktbuchung)                                  |
| Versandtermin | Wenn Kursplätze frei wurden und der Buchungsstatus von Warteliste auf<br>bestätigt gesetzt wird. |
| Anhänge       | Buchungsbestätigung                                                                              |

Sehr geehrter Herr Braun,

wir freuen uns, Ihre Buchung von folgendem Kurs verbindlich bestätigen zu können:

Kurs 10004 | Brandschutz Präsenz IV

Datum 29.09.2021

Anbei finden Sie die Buchungsbestätigung mit weiteren Informationen zu Ihrer Buchung.

Bei Rückfragen stehen wir Ihnen gerne zur Verfügung.

Mit freundlichen Grüßen

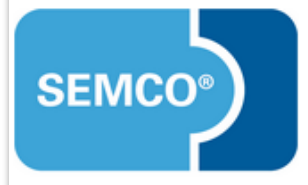

Die smarte Kursverwaltung

SEMCO Akademie AG Ellimahdstraße 40 89420 Höchstädt

Tel.: 09074-79929030 Fax: 09074-79929038 E-Mail: <u>info@semcosoft.com</u> <u>www.semcosoft.com</u>

Registergericht: Amtsgericht Augsburg Geschäftsführer: Jonas Sextl

II Anhang: Buchungsbestätigung\_Brandschutz\_Präsenz\_IV\_KAMMERSPIELE.pdf 39.2 KB

Bestätigung des Buchungseingangs für Firmenansprechpartner

#### Buchungsbestätigung - Nachrücker (Privatbuchung)

| INHALT        | BESCHREIBUNG                                                                                   |
|---------------|------------------------------------------------------------------------------------------------|
| Empfänger     | Teilnehmer                                                                                     |
| Versandtermin | Wenn Kursplatz frei wurde und der Buchungsstatus von Warteliste auf<br>bestätigt gesetzt wird. |
| Anhänge       | Anmeldebestätigung                                                                             |

Sehr geehrte Frau Wiese,

wir freuen uns, Ihre Anmeldung zu folgendem Kurs verbindlich bestätigen zu können:

Kurs 10004 | Brandschutz Präsenz IV

Datum 29.09.2021

Anbei finden Sie die Anmeldebestätigung mit weiteren Informationen zu Ihrer Buchung.

Bei Rückfragen stehen wir Ihnen gerne zur Verfügung.

Mit freundlichen Grüßen

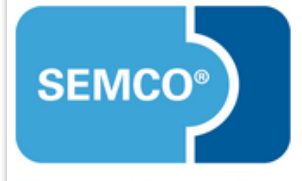

Die smarte Kursverwaltung

SEMCO Akademie AG Ellimahdstraße 40 89420 Höchstädt

Tel.: 09074-79929030 Fax: 09074-79929038 E-Mail: <u>info@semcosoft.com</u> www.semcosoft.com

Registergericht: Amtsgericht Augsburg Geschäftsführer: Jonas Sextl

1 Anhang: Anmeldebestätigung\_Brandschutz\_Präsenz\_IV\_Wiese.pdf 41.8 KB

Bestätigung des Buchungseingangs für Privatpersonen

## Automatischer Storno von Wartelistenbuchungen

Damit Wartelistenbuchungen bei Wegfall der Entscheidungsgrundlage nicht manuell storniert werden müssen, ist ein Automatismus aktiv. Dieser storniert alle für einen Kurs vorhandenen Wartelistenbuchungen,

- sobald ein Kurs am Kursende automatisch auf beendet gesetzt wird.
- sobald ein Kurs von Ihnen manuell storniert wird.

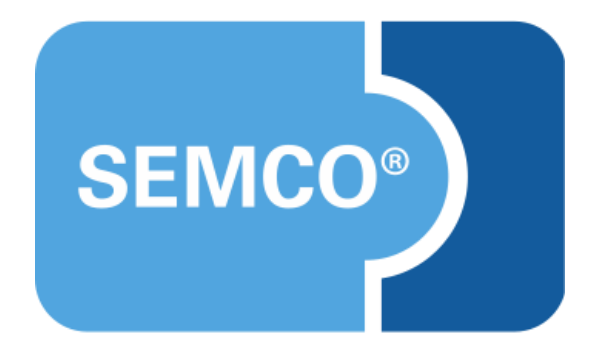

#### SEMCO Software Engineering GmbH Hauptsitz

Ellimahdstr. 40 89420 Höchstädt Tel.: +49 9074 799 2903-0 Fax: +49 9074 799 2903-9 E-Mail: info@semcosoft.com www.semcosoft.com